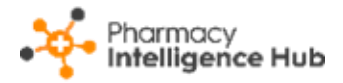

# Pharmacy Intelligence Hub Release 5.1

## **Summary of Changes**

Pharmacy Intelligence Hub release 5.1 includes the following new feature:

### **England Only**

• Services Overview - We have updated and improved the Services Overview screen providing you with a quick overview of your important statistics.

See **Services Overview** on page **2** for details.

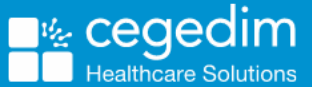

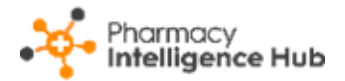

# **Services Overview**

The **Services Overview** screen displays an easy to follow overview of all services in your **Pharmacy Intelligence Hub**:

| - Services Overviev               | V                                                   |                          |                                        |                                          |                        |
|-----------------------------------|-----------------------------------------------------|--------------------------|----------------------------------------|------------------------------------------|------------------------|
| Filter by store                   |                                                     | ~                        |                                        |                                          |                        |
|                                   |                                                     |                          |                                        |                                          |                        |
| RVICES OVERVIEW                   |                                                     |                          |                                        |                                          |                        |
| his month your<br>IHS BSA data ii | selected stores have<br>the same full mont          | e delivere<br>h last vea | d 303 services v<br>ar they delivered  | vorth £7,700. Base<br>776 services worth | d on your $f^{20.015}$ |
| in io don data, ii                | The same full mont                                  | ii last yee              | a they delivered                       | 770 services worth                       | 1220,013               |
| income                            |                                                     |                          |                                        |                                          |                        |
| Income at Risk                    |                                                     |                          |                                        |                                          |                        |
| CPCS Referrals Ov                 | er 48hrs                                            | $\rightarrow$            | NMS At Risk                            |                                          | $\rightarrow$          |
| Services                          | Potential Value                                     |                          | Callbacks                              | Potential Value                          |                        |
| 9                                 | £120                                                |                          | 007                                    | £10,414                                  |                        |
|                                   |                                                     |                          |                                        |                                          |                        |
| Services Income                   | anarated through alinical capiloge delivered by you | ir ctores, showing year  | on your and industry systems comparise | 200                                      |                        |
| This graph shows the income g     | enerated through chinical services derivered by you | in stores, showing year  | on year and industry average company   | 715                                      |                        |
| <b>E</b> 11. 1                    | mit is a second second second second                |                          |                                        |                                          |                        |

# Filtering the Services Overview Screen

To filter the stores data that displays on the **Services Overview** screen simply select the required stores from **Filter by store**:

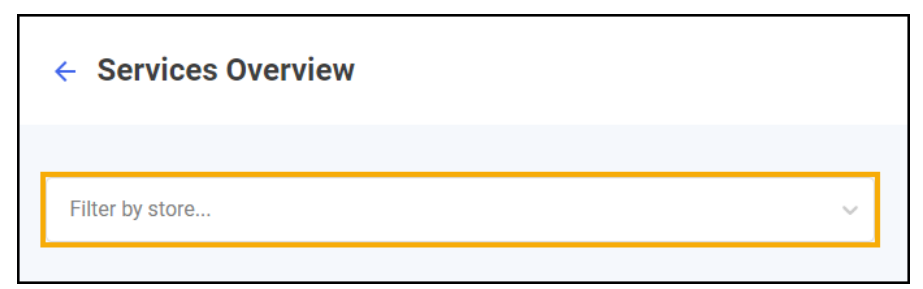

To view data for multiple stores, select the individual stores required, the stores display at the top of the dropdown:

|                                   | verview        |  |
|-----------------------------------|----------------|--|
|                                   |                |  |
| Yellow Pharmacy2 x yellow Store x | yellow Store × |  |

Select to remove the store from the filter.

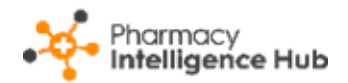

# Headline

The **Services Overview** headline provides a real time summary of the number of services delivered and income from the current month and the values for the same month last year:

SERVICES OVERVIEW

This month your selected stores have delivered 303 services worth £7,700. Based on your NHS BSA data, in the same full month last year they delivered 776 services worth £20,015 @

# Navigating the Services Overview Screen

The Services Overview screen includes the following information:

### Income

#### Income at Risk

The Income at Risk section covers services where there is income at risk:

#### **CPCS Referrals Over 48hrs**

**CPCS Referrals Over 48hrs** displays the number of referrals that are still **Active**, 48hrs after creation date, and their potential value:

|   | CPCS Referrals Over            | 48hrs →                                  |
|---|--------------------------------|------------------------------------------|
|   | Services<br>6                  | Potential Value                          |
| € | Select the arrow $\rightarrow$ | to open the <b>CPCS - Active</b> screen. |

#### NMS At Risk

**NMS At Risk** displays the number, and potential value, of NMS consultations that are in the Follow Up stage with more than 19 days since the completion of the Intervention stage:

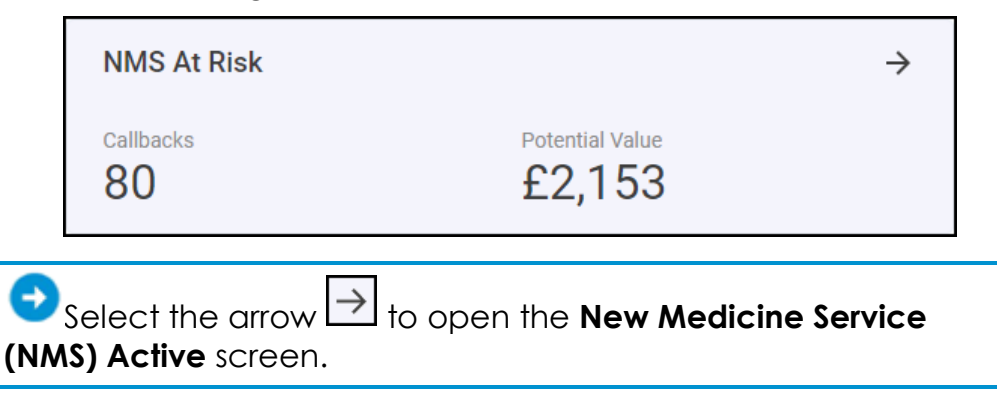

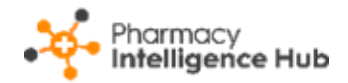

### Services Income

The **Services Income** graph displays the income generated through clinical services delivered by your stores, showing year on year and industry average comparisons:

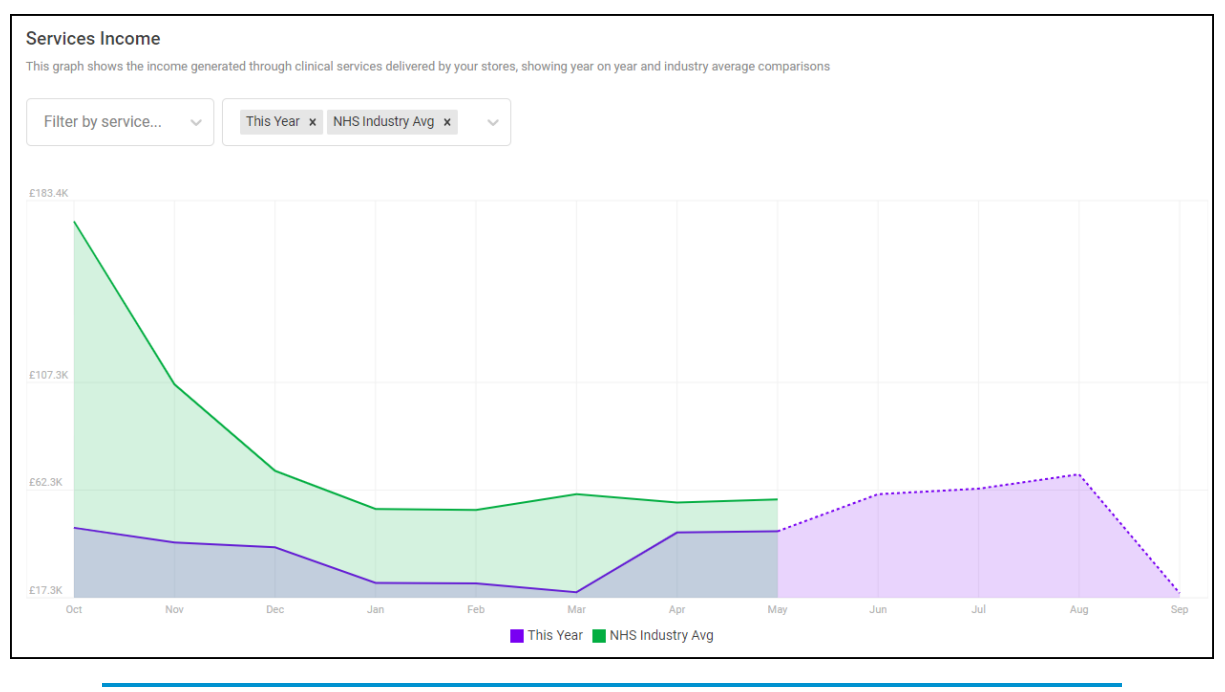

**Note** - The default view displays all service data with **This Year** and **NHS Industry Avg** income data selected.

**Cegedim Healthcare Solutions** uses the income data published by the **NHS Business Services Authority (BSA)**, where available. Where data is unavailable from **NHS BSA**, **Pharmacy Services** data is used to provide a real-time view of your income.

Filter the services and data that display by selecting from **Filter by service** and **Filter data**:

| Services Income             |                                                  |                                        |                                       |
|-----------------------------|--------------------------------------------------|----------------------------------------|---------------------------------------|
| This graph shows the income | generated through clinical services delivered by | y your stores, showing year on         | year and industry average comparisons |
| Filter by service           | ✓ Filter data ✓ Filter data ✓                    | lter services and<br>lata that display |                                       |
| Select 💌 to rem             | ove the service from the                         | e filter:                              |                                       |
|                             | CPCS × NMS ×                                     |                                        |                                       |

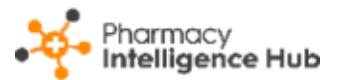

Select a point on the graph to display the income data for the selected month:

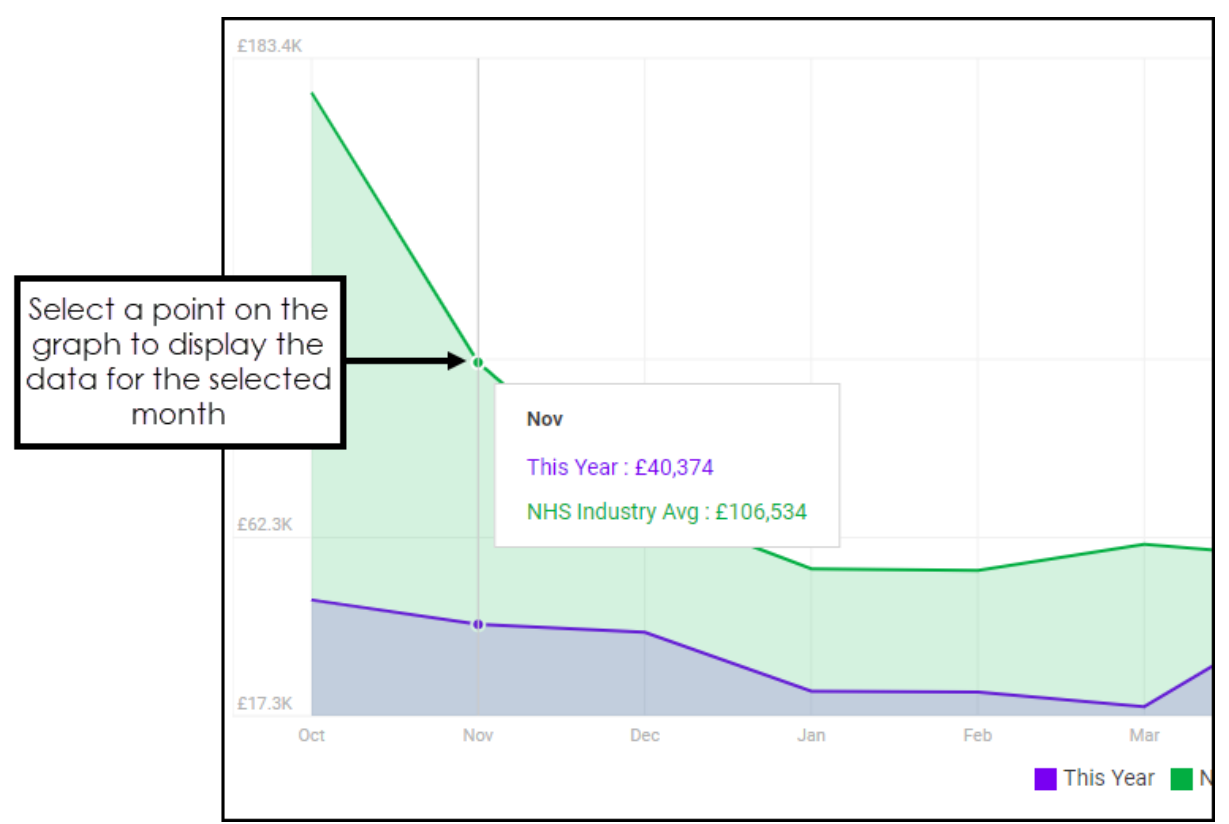

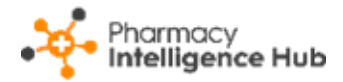

### **New Medicine Service**

The **NMS** section displays the following:

### **Completed vs Unclaimable**

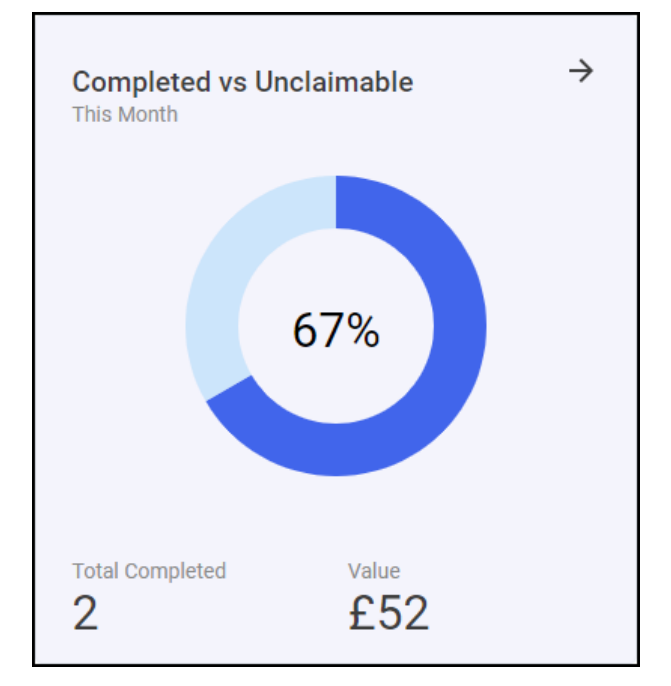

The **Completed vs Unclaimable** tile displays the number and value of completed NMS episodes with a graph displaying the number of **Completed** and the number of **Unclaimable** NMS episodes. Hover over the graph to display the quantities:

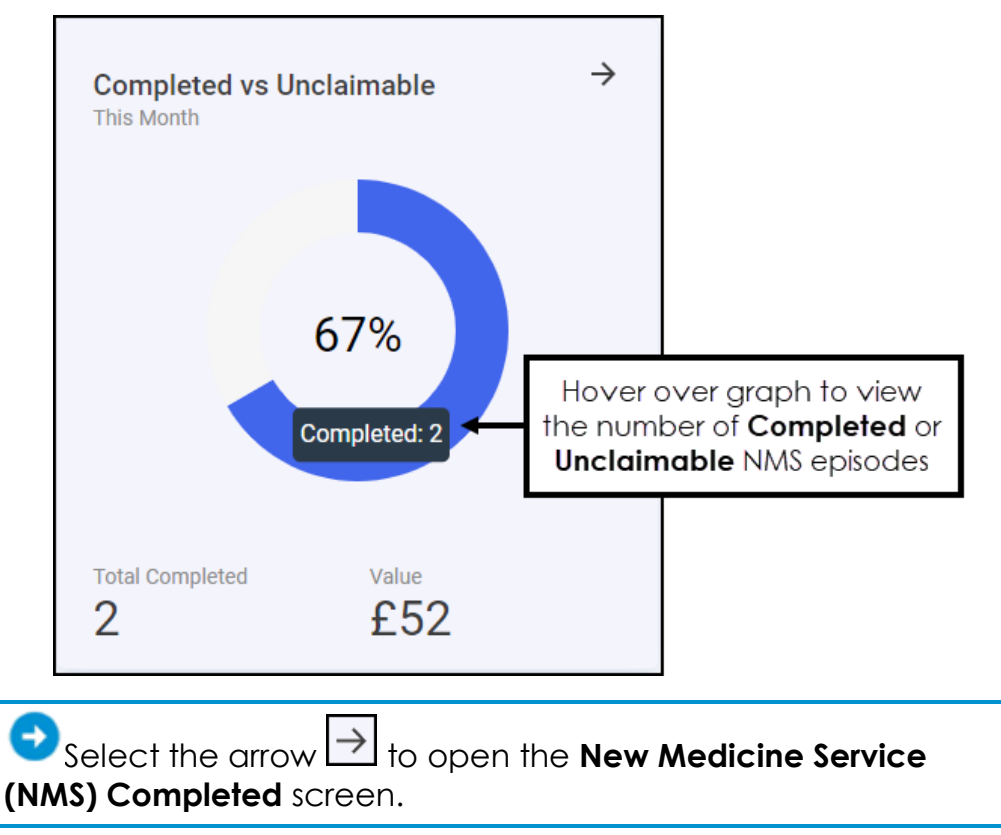

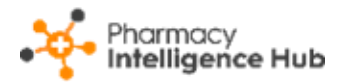

#### **NMS Active**

**NMS Active** displays a summary of the number and potential income for the active New Medicine Service (NMS) referrals across your group:

| NMS Active     |                |                 |                  | $\rightarrow$ |
|----------------|----------------|-----------------|------------------|---------------|
| Status         | Total Services |                 | Potential Income |               |
| Intervention   | 0              |                 | 0                |               |
| Follow Up      | 1              |                 | £35              |               |
| Overdue        | 0              |                 | 0                |               |
| At Risk        | 80             |                 | £2,153           |               |
| Total Services |                | Value<br>£2,188 |                  |               |
|                |                |                 |                  |               |

Select the arrow  $\rightarrow$  to open the **New Medicine Service** (NMS) Active screen.

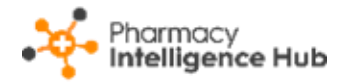

### CPCS

The **CPCS** section displays the following:

### **CPCS** Completion Rate

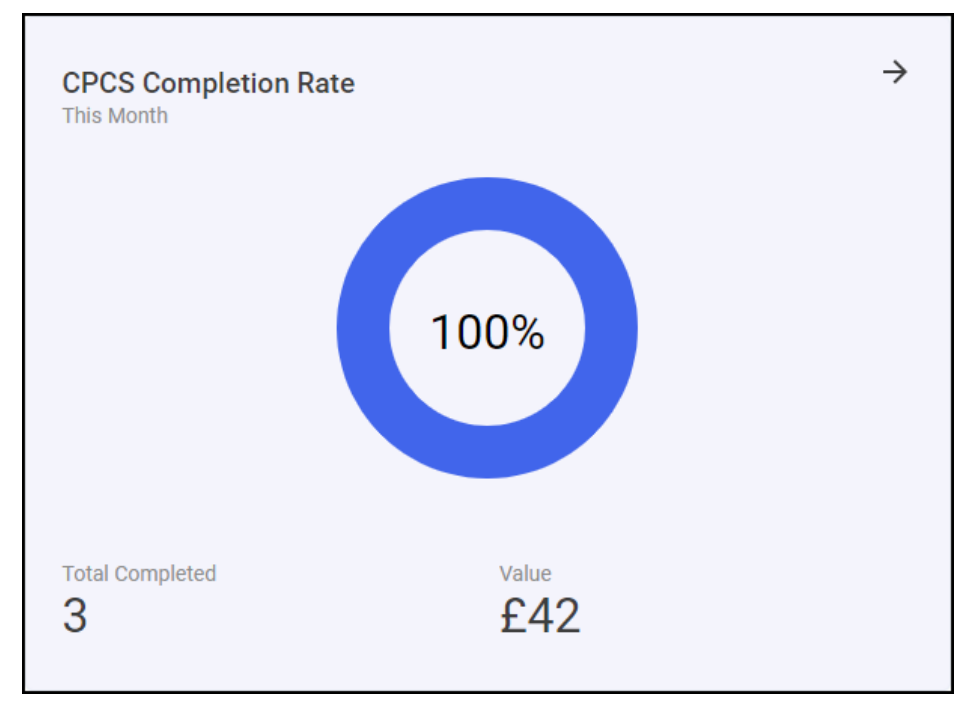

The **CPCS Completion Rate** tile displays the number and value of completed CPCS referrals with a graph displaying the number of **Completed** and the number of **Unclaimable** CPCS referrals. Hover over the graph to display the quantities:

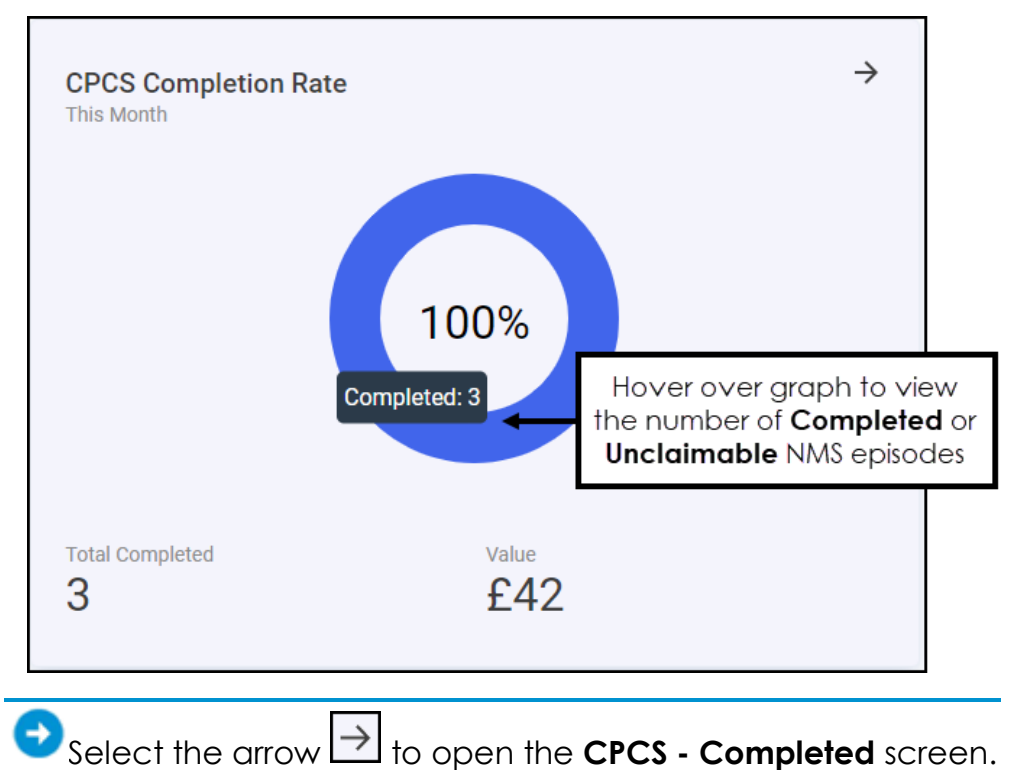

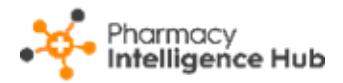

#### Active CPCS

**Active CPCS** displays the number, and potential value, of active Community Pharmacist Consultation Service (CPCS) referrals across your group:

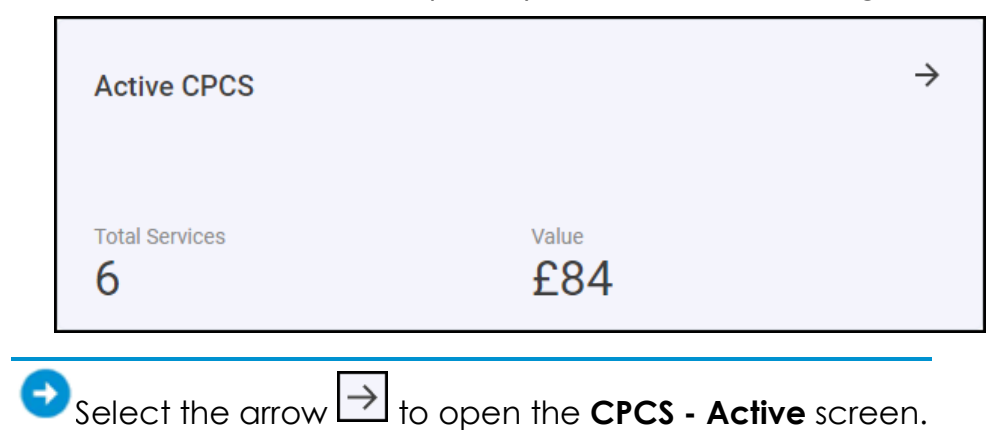

#### **CPCS** Acknowledgement Time

The **CPCS Acknowledgement Time** tile displays a monthly average of the response time between a CPCS referral arriving at the store and it being opened:

|   | CPCS Acknowledgement Time                                   | $\rightarrow$ |    |
|---|-------------------------------------------------------------|---------------|----|
|   | Montly Average<br>5 hours                                   |               |    |
| Ð | Select the arrow $\rightarrow$ to open the CPCS - Completed | screer        | ۱. |

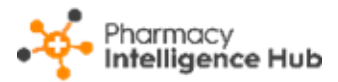

### Flu Vaccination Service

The Flu Vaccination Service section displays the following:

| A Flu Vaccin               | ation Service   |        |   |
|----------------------------|-----------------|--------|---|
| Services Com<br>This Month | pleted          |        | ÷ |
| Туре                       | Total Completed | Income |   |
| NHS                        | 1               | £9.58  |   |
| Private                    | 0               | N/A    |   |
|                            |                 |        |   |

The **Services Complete** tile displays a summary of completed NHS and private flu vaccinations and their income across all stores in your group in the current month.

 $\bigcirc$  Select the arrow  $\rightarrow$  to open the Flu Vaccinations Completed screen.

## Hints and Tips

Don't forget, your new items are highlighted on your **Side Navigation Bar** as follows:

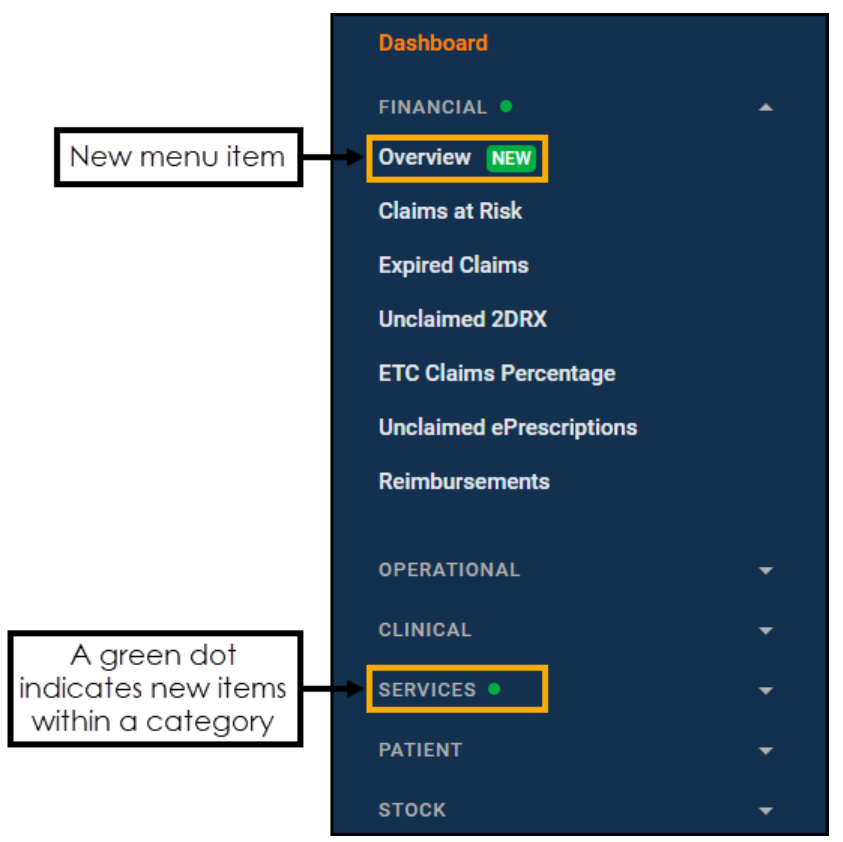